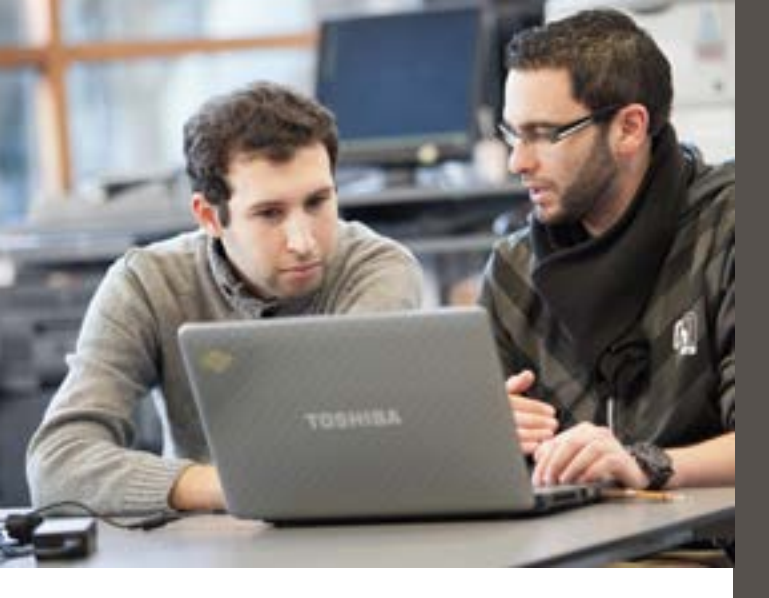

# Weitere nützliche Rechercheinstrumente

Elektronische Zeitschriftenbibliothek (EZB): https://hs-h.de/bibl/ezb Welche Online-Zeitschriften gibt es? Sind sie für mich verfügbar?

Datenbank-Infosystem (DBIS): https://hs-h.de/bibl/dbis Welche Datenbanken gibt es? Sind sie für mich verfügbar?

Karlsruher Virtueller Katalog (KVK): https://kvk.bibliothek.kit.edu/ Eine Meta-Suchmaschine in weltweiten Bibliotheks- und Buchhandelskatalogen.

Ohne Recherche finden Sie weder die Literatur, die gerade entliehen ist, noch die zahlreichen elektronischen Publikationen! HOCHSCHULE HANNOVER UNIVERSITY OF APPLIED SCIENCES AND ARTS

Bibliothek

# Recherche in Bibliothekskatalogen

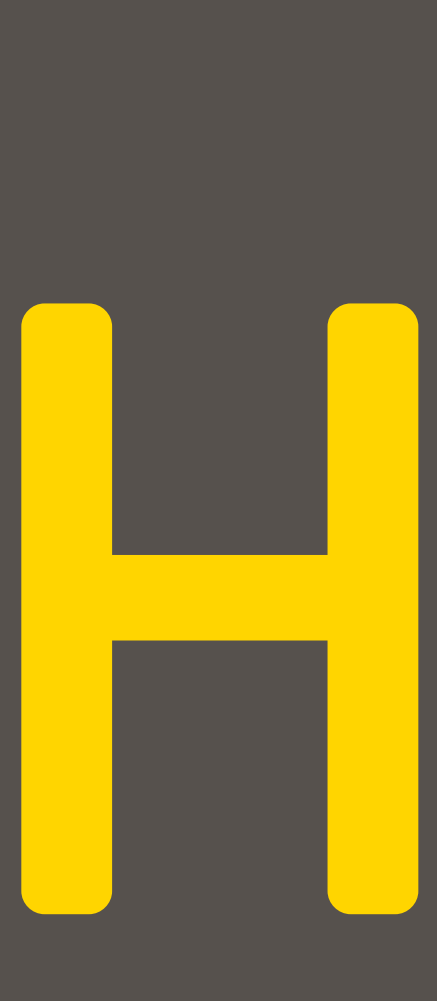

## Für weitere Fragen stehen wir gern zur Verfügung:

Bibliothek der Hochschule Hannover Ricklinger Stadtweg 118, 30459 Hannover

Telefon: +49 511 9296-1086 bibliothek@hs-hannover.de

https://hs-h.de/bibl

Stand: 06/2019

Der Katalog der Bibliothek der Hochschule Hannover: https://opac.tib.eu/DB=4/

Ein neuer Katalog entsteht hier: https://katalog.bib.hs-hannover.de HOBSY steht übrigens für Hannoversches Online-Bibliotheks**sy**stem

# https://www.hobsy.de

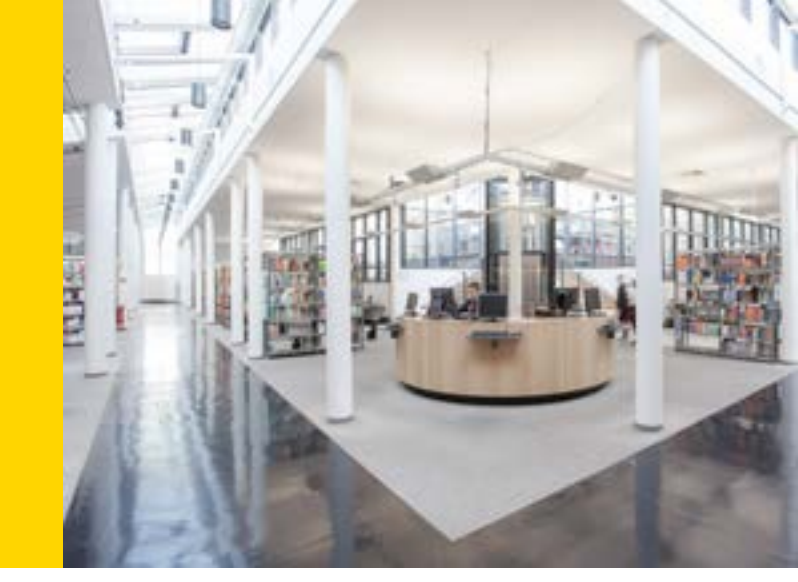

#### Recherche in einzelnen hannoverschen Bibliotheken

Die wissenschaftlichen Bibliotheken Hannovers kooperieren seit Jahren erfolgreich im HOBSY-Verbund. Eine Übersicht aller Kataloge der an HOBSY teilnehmenden Bibliotheken finden Sie hier:

#### https://opac.tib.eu

Wählen Sie die Bibliothek aus, deren Bestand Sie durchsuchen möchten. Geben Sie nach Auswahl der Suchkategorie Ihre Suchbegriffe unverbunden nebeneinander in das Suchfeld ein. Voreingestellt ist die Suchkategorie ALL = Alle Wörter. Erläuterungen zu den Suchkategorien erhalten Sie durch Anklicken des Fragezeichens rechts daneben.

Sie können das **?** einsetzen, um beliebig viele Zeichen in der Mitte oder am Ende Ihres Suchwortes zu ersetzen. So können Varianten in der Rechtschreibung (z.B. Del?in), in der Sprache (z.B. publi?ation) sowie diverse Wortendungen in einer Suche eingeschlossen werden.

Über **Erweiterte Suche** können Sie Ihre Suche weiter spezifizieren und zusätzlich nach Materialarten, Erscheinungsjahren, Land und Sprache eingrenzen. Sollten Sie sich bei der Schreibweise von Personennamen oder Begriffen nicht sicher sein, aktivieren Sie die **unscharfe Suche**.

Ihr Suchergebnis können Sie sich unter **Trefferanalyse** nach den Kriterien Materialart, Sprache und Land aufschlüsseln lassen.

Ihr Bibliothekskonto mit allen Entleihungen, Vormerkungen etc. finden Sie unter **Benutzerkonto**.

## Recherche in allen hannoverschen Bibliotheken

#### https://gso.gbv.de/DB=2.92/

Der **Gesamtkatalog Hannover** ermöglicht Ihnen die gleichzeitige Suche in den Beständen aller Bibliotheken des HOBSY-Verbundes, jedoch ohne Anzeige des aktuellen Ausleihstatus. Ob eine Publikation ausgeliehen ist, erfahren Sie, in dem Sie unter den **Nachweisinformationen** eines Titels auf das **OPC-Symbol** klicken und dadurch in den Katalog der jeweiligen Bibliothek wechseln. Die Suche wird dann automatisch im Katalog der Bibliothek wiederholt.

Für die **Stadtbibliothek** müssen Sie über das **i-Symbol** auf die Homepage der Stadtbibliothek wechseln und dort Ihre Suche wiederholen.

# Recherche im gesamten Bibliotheksverbund

https://gso.gbv.de/DB=2.1/

Im **Gemeinsamen Verbundkatalog (GVK)** können Sie in den Beständen wissenschaftlicher Bibliotheken aus 10 Bundesländern recherchieren. Die Bestände können, sofern sie nicht in der Bibliothek der HsH vorhanden sind, per Fernleihe bestellt werden. Um aus dem GVK heraus selbst eine Fernleihbestellung aufgeben zu können, benötigen Sie ein Guthabenkonto für die Fernleihe (siehe Info 7).

#### https://gso.gbv.de/DB=2.3/

Die Datenbank **Online Contents (OLC)** ist nur im Campusnetz aufrufbar und weist Zeitschriftenartikel aller Fachrichtungen nach.

Durch Anklicken des folgenden Symbols wird Ihnen angezeigt, ob und in welcher Form der Fachartikel in der Bibliothek der HsH verfügbar ist:

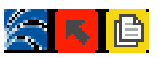